| SOUND SETTINGS FOR GO                               | DOGLE CHROME   |
|-----------------------------------------------------|----------------|
|                                                     |                |
| $\leftrightarrow \rightarrow \mathbf{C} \mathbf{G}$ |                |
|                                                     |                |
|                                                     |                |
|                                                     |                |
|                                                     |                |
| Goode                                               |                |
|                                                     |                |
|                                                     |                |
| Q Search Google or type a URL                       | Ŷ              |
|                                                     |                |
| 0 0 M                                               |                |
| Bajaj Steno Cl Bajaj Steno Cl Gmai                  | 1              |
|                                                     |                |
| G 👗 +                                               |                |
| Google Web Store Add shor                           | tcut           |
|                                                     | Customize      |
| 🚱 🧀 📋 🖸 🧔 🖕                                         | ▲ 🛱 📣 🕴 738 PM |

# click on three dots at upper right corner on google chrome

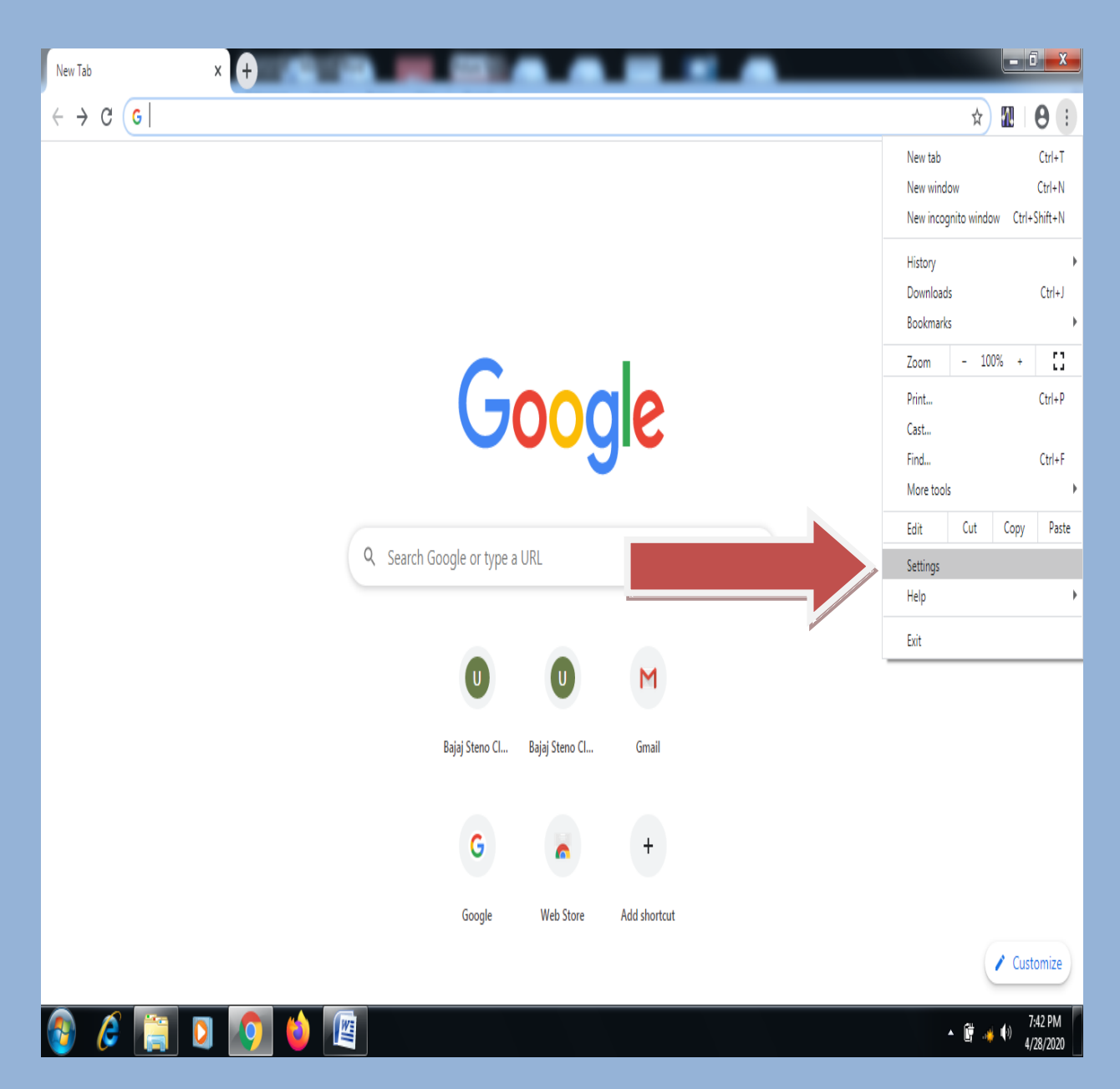

## Click on Settings menu as shown in the image.

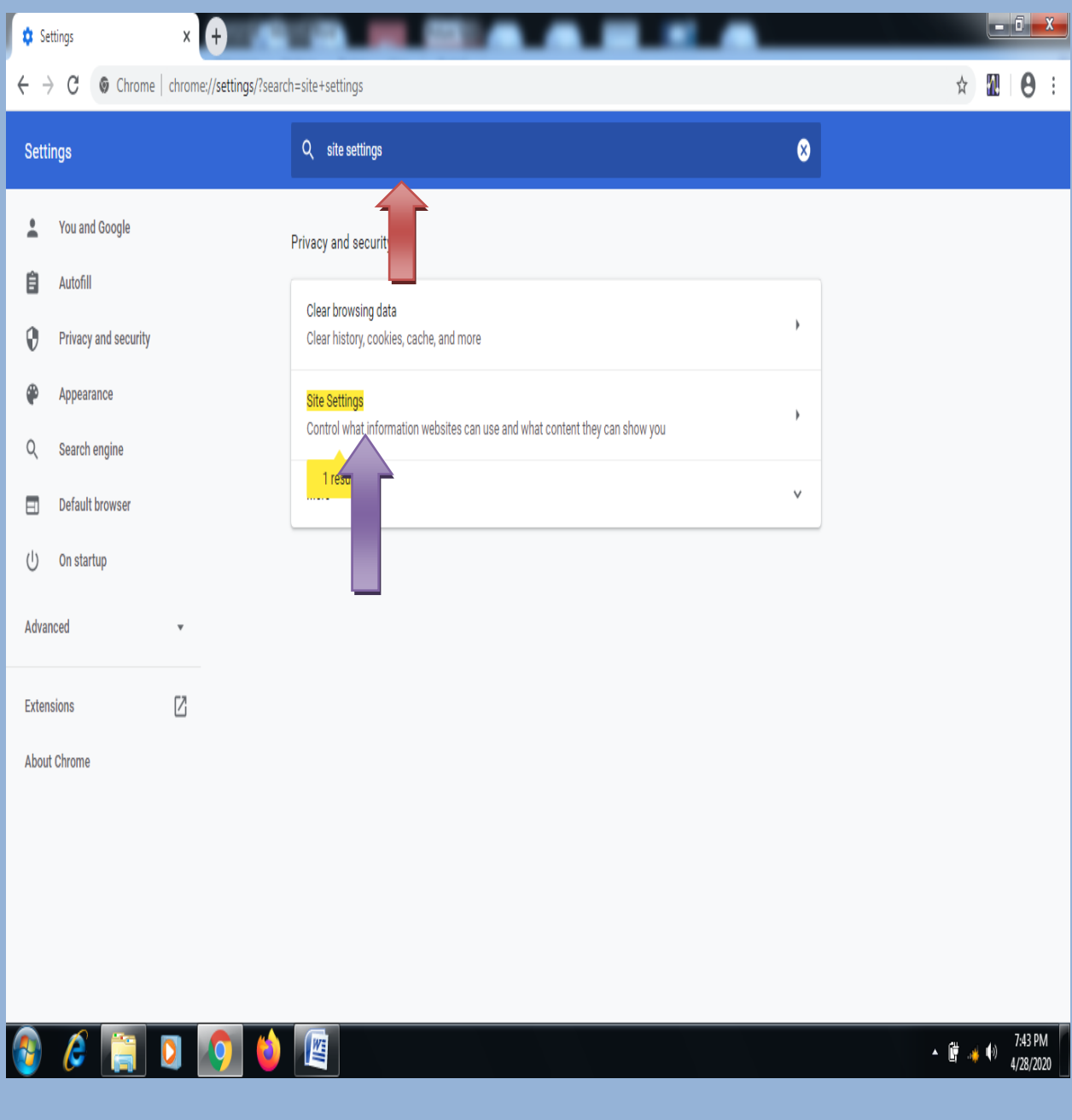

In the search option write **site settings** and click on **site settings** as shown in the image.

| Settings - Site Settings X +                                                                  |                      |   |                                                                                                   |   |    |     |                      |   |
|-----------------------------------------------------------------------------------------------|----------------------|---|---------------------------------------------------------------------------------------------------|---|----|-----|----------------------|---|
| $\leftarrow \rightarrow \mathbb{C}$ ( Chrome   chrome://settings/content?search=site+settings |                      |   |                                                                                                   |   | M  | 0 : |                      |   |
| Sett                                                                                          | ings                 | Q | site settings                                                                                     | × |    |     |                      |   |
| :                                                                                             | You and Google       | Ø | Popups and real concers<br>Blocked                                                                | • |    |     |                      | • |
| Ê                                                                                             | Autofill             |   | Ads<br>Blocked on sites that show intrusive or misleading ads                                     | • |    |     |                      |   |
| 0                                                                                             | Privacy and security | 6 | Background sync                                                                                   |   |    |     |                      |   |
| ۴                                                                                             | Appearance           | Ç | Allow recently closed sites to finish sending and receiving data                                  | • |    |     |                      |   |
| Q                                                                                             | Search engine        | • | Sound<br>Allow sites to play sound                                                                | • |    |     |                      | l |
| Ċ                                                                                             | On startup           | Ŧ | Automatic downloads<br>Ask when a site tries to download files automatically after the first file | • |    |     |                      |   |
| Adva                                                                                          | nced 👻               | * | Unsandboxed plugin access<br>Ask when a site wants to use a plugin to access your computer        | • |    |     |                      |   |
| Exter<br>Abou                                                                                 | Extensions           |   | Handlers<br>Allow sites to ask to become default handlers for protocols                           | • |    |     |                      |   |
|                                                                                               |                      | m | MIDI devices                                                                                      | • |    |     |                      | v |
| 8                                                                                             | 🥖 🏹 🚺 🧯              |   |                                                                                                   |   | į, | 4   | 7:47 PM<br>4/28/2020 |   |

Click on sound option as shown in the image.

| 🗘 Settings - Sound X 🕂          |                                   |                                         |     |     |                     | x  |
|---------------------------------|-----------------------------------|-----------------------------------------|-----|-----|---------------------|----|
| $\leftrightarrow$ $\rightarrow$ | C G Chrome   chrome://settings/co | ent/sound?search=site+settings          | Đ 4 | r W | θ                   | :  |
| Sett                            | ings                              | Q site settings                         | 8   |     |                     |    |
| ÷                               | You and Google                    | ← Sound Q Search                        |     |     |                     |    |
| Ê                               | Autofill                          |                                         |     |     |                     |    |
| 0                               | Privacy and security              | Allow sites to play sound (recommended) | > • |     |                     |    |
| ۲                               | Appearance                        | Mute                                    | Add |     |                     |    |
| Q                               | Search engine                     | No sites added                          |     |     |                     |    |
|                                 | Default browser                   |                                         |     |     |                     |    |
| Ģ                               | On startup                        | Allow                                   | Add |     |                     |    |
| Adva                            | nced 👻                            | http://uttamsolution.com                | :   |     |                     |    |
| Exter                           | nsions                            |                                         |     |     |                     |    |
| Abou                            | tt Chrome                         |                                         |     |     |                     |    |
|                                 |                                   |                                         |     |     |                     |    |
| 1                               | 🥭 📋 🖸 🍯                           |                                         | • Ü |     | 7:47 PM<br>4/28/202 | 20 |

Switch On the option of Allow sites to play sound(recommended)

#### THAN CLOSE THA TAB.

YOUR GOOGLE CHROME BROWSER IS READY FOR STENO TEST.

### **SOUND SETTINGS FOR MOZILA FIREFOX**

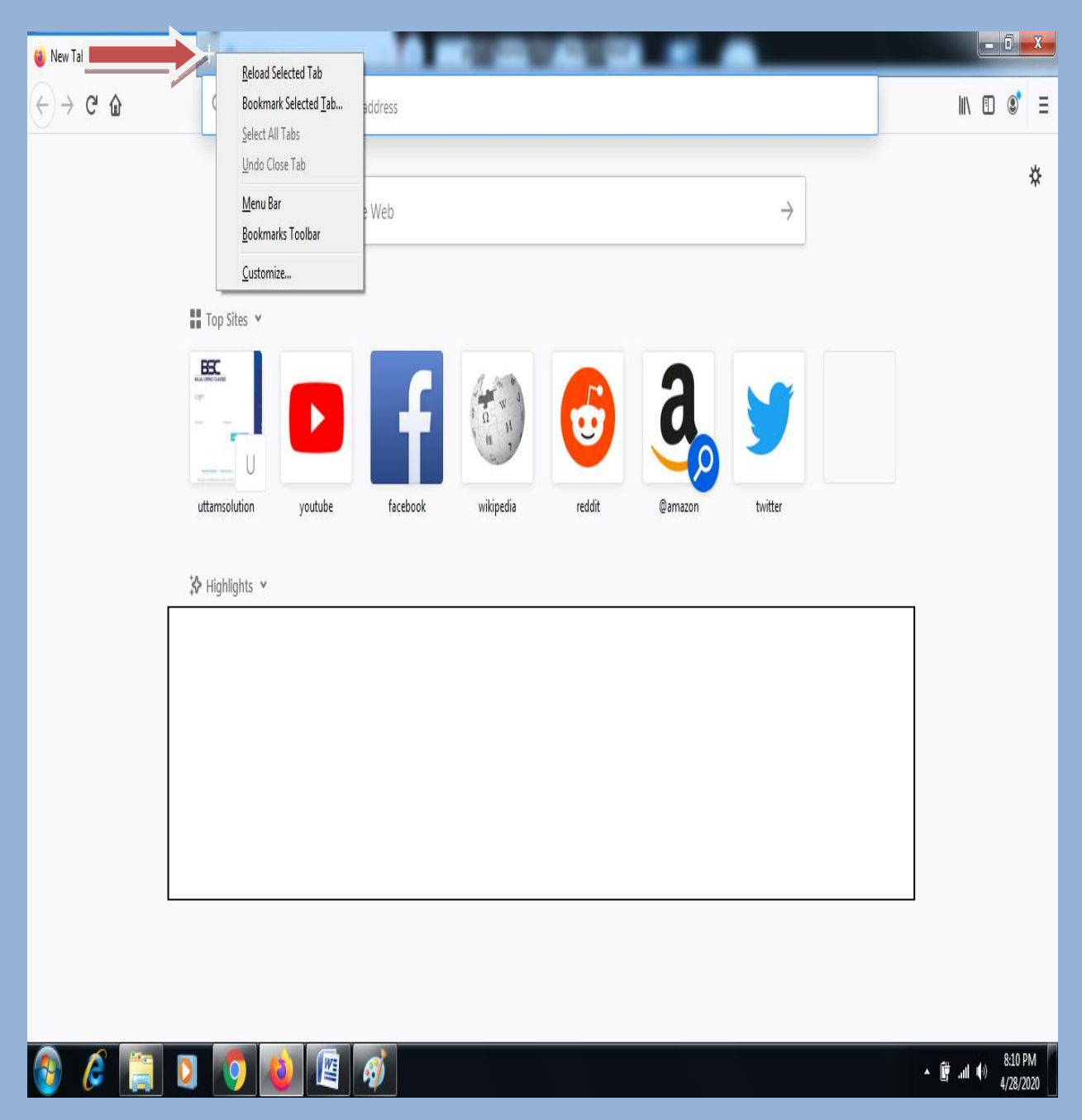

#### Right click on the + icon as shown in the figure

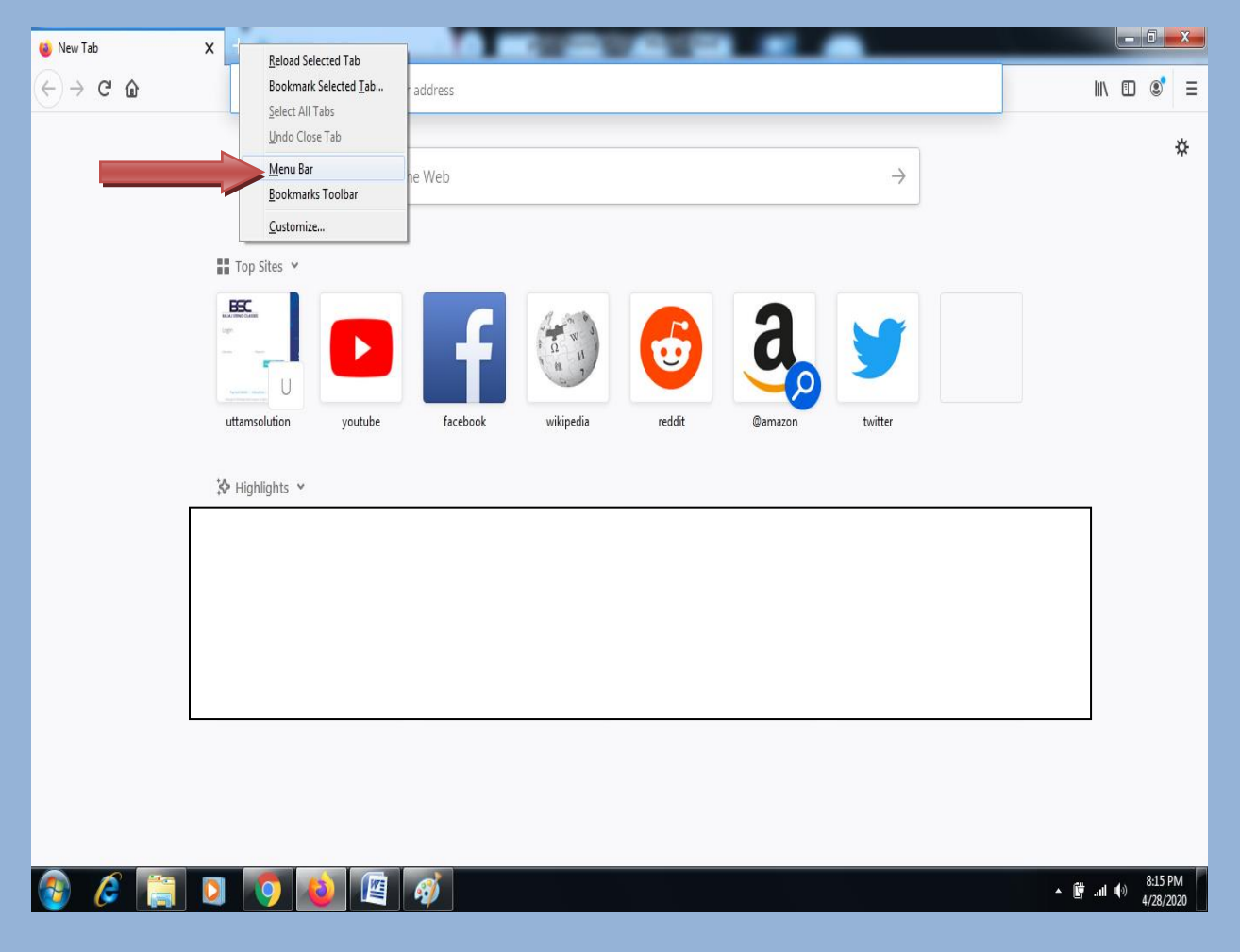

## Click on the Menu bar option as shown in the image.

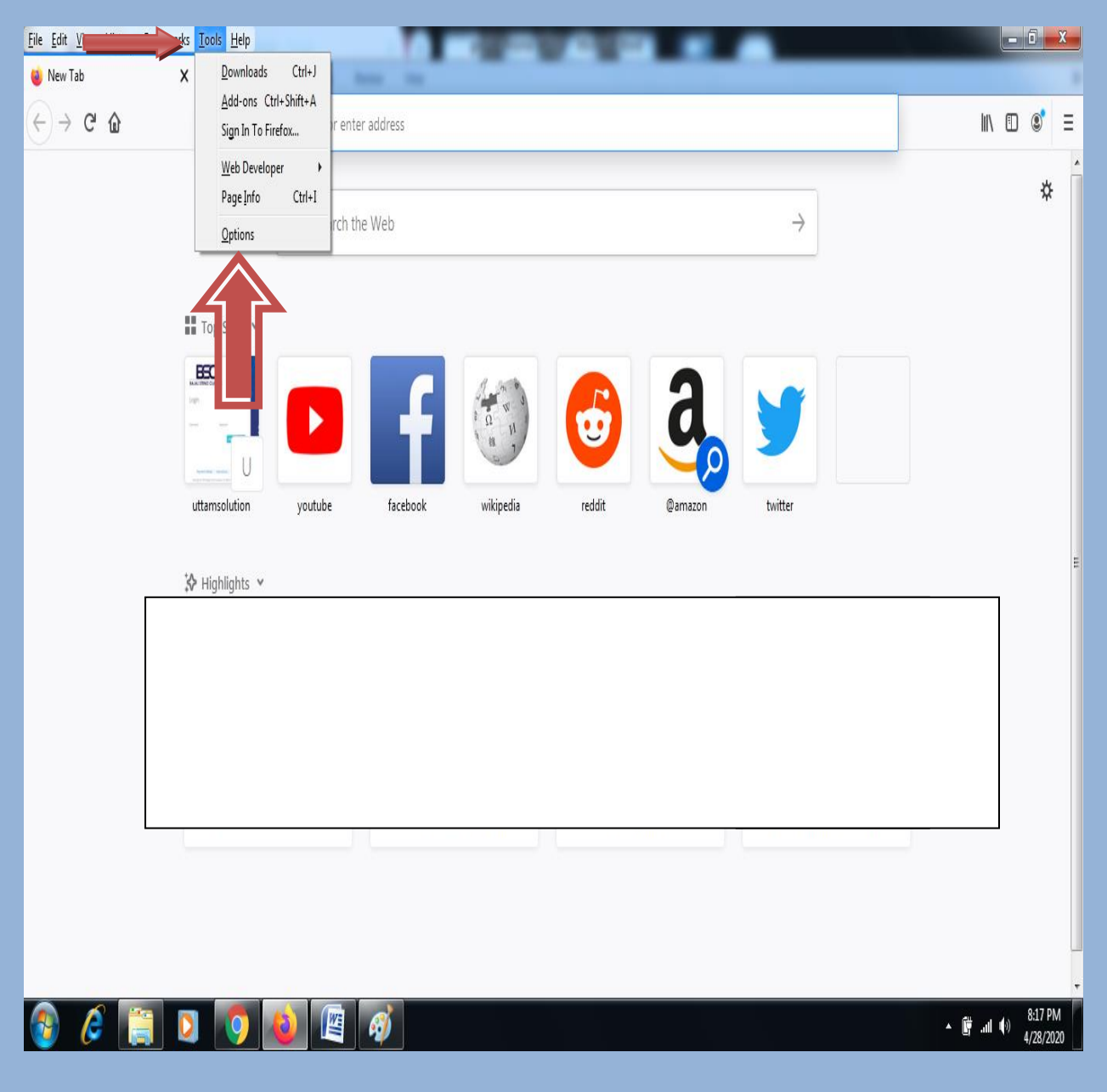

### Click on Tools tab and click on the options as shown in the image.

| File Edit View Higtory Bookmarks Tools Help |                    |                                                                       |                   |   |                 |  |  |  |
|---------------------------------------------|--------------------|-----------------------------------------------------------------------|-------------------|---|-----------------|--|--|--|
| Coptions     X                              |                    |                                                                       |                   |   |                 |  |  |  |
| (←) → e                                     | " û                | Sirefox about:preferences#searchResults                               |                   | 습 | II\ □ \$ =      |  |  |  |
|                                             |                    |                                                                       | toplay 😣          | ) |                 |  |  |  |
| 🛱 G                                         | ieneral            | Search Results                                                        |                   |   |                 |  |  |  |
| <b>û</b> H                                  | lome               | Permissions                                                           |                   |   |                 |  |  |  |
| Q Se                                        | earch              | Ocation                                                               | Se <u>t</u> tings |   |                 |  |  |  |
| 0.                                          |                    | Camera                                                                | Se <u>t</u> tings |   |                 |  |  |  |
| 🗎 Pr                                        | Privacy & Security | Se <u>t</u> tings                                                     |                   |   |                 |  |  |  |
| S S                                         | ync                | Real Notifications Learn more                                         | Se <u>t</u> tings |   |                 |  |  |  |
|                                             |                    | Pause notifications until Firefox restarts                            | autoplay          |   |                 |  |  |  |
|                                             |                    | 🕑 Autoplay                                                            | Se <u>t</u> tings |   |                 |  |  |  |
|                                             |                    | 👦 Virtual Reality                                                     | Se <u>t</u> tings |   |                 |  |  |  |
|                                             |                    | ✓ Block pop-up windows                                                | Exceptions        |   |                 |  |  |  |
|                                             |                    | ✓ Warn you when websites try to install add-ons                       | Exceptions        |   |                 |  |  |  |
|                                             |                    | Prevent accessibility services from accessing your browser Learn more |                   |   |                 |  |  |  |
| 🐴 Ex                                        | rtensions & Themes |                                                                       |                   |   |                 |  |  |  |
| <li>⑦ Fir</li>                              | irefox Support     |                                                                       |                   |   |                 |  |  |  |
|                                             |                    |                                                                       |                   |   |                 |  |  |  |
|                                             | 🧐 📋 🜔              | 🗿 💫 🖉 🧭                                                               |                   |   | ▲ 🛱 📶 🕪 8:20 PM |  |  |  |

In the find option write **autoplay** and click on **Autoplay settings** 

| Eile Edit View Higtory Bookmark     | s <u>Tools H</u> elp                                                |                               |
|-------------------------------------|---------------------------------------------------------------------|-------------------------------|
| (←) → C'                            | V Firefox about;preferences#searchResults                           | ☆ II\ 🖸 🗊 =                   |
|                                     |                                                                     |                               |
|                                     | Settings - Autoplay                                                 | ×                             |
| 🔅 General                           | Search<br>Default for all websites: Allow Audio and Video 🗸         |                               |
| Home                                | Permis You can manage the site Allow Audio and Video                |                               |
| <b>Q</b> Search                     | Loc:     D Search Website     Block Audio     Block Audio and Video |                               |
| Privacy & Security                  | Website Status                                                      |                               |
| ₿ Sync                              | Not<br>Not<br>Not<br>Not<br>Not<br>Not<br>Not<br>Not                |                               |
| * Extensions & Themes               | Prev Remove Website Remove All Websites                             |                               |
| <ol> <li>Eirafay Support</li> </ol> | <u>C</u> ancel <u>Save Changes</u>                                  |                               |
|                                     |                                                                     |                               |
| 🚳 🙆 [ [                             | 2 🧿 🕹 🖉 🛷                                                           | ▲ 🛱ııl 🕪 8:22 PM<br>4/28/2020 |

From the drop down menu select Allow

Audio and Video and click on Save Changes

Now your Mozila firefox is ready for steno test.

Thank You.

www.bajajstenoclasses.com